## DOC PROF - Faire fonctionner l'IDE Arduino V2 avec le NAS\_SIN (Préparation, connexion à home sur le NAS)

Préparation du poste élève : mapper <u>\\192.168.x.x\home</u> (gpedit pas utile)

- Ouvrir l'explorateur de fichiers à partir de la barre des tâches ou du menu "Démarrer" ou appuyer sur la touche "Windows + E".
- 2. Sélectionner **Ce PC** dans le volet de gauche. Sélectionner "*Connecter un lecteur réseau*" dans l'onglet **Ordinateur** ou **clic droit** sur *Ce PC*.

|    |               |              |                                                                                      | ~ |
|----|---------------|--------------|--------------------------------------------------------------------------------------|---|
|    | ~             | –<br>Ronne   | cter un lecteur réseau                                                               |   |
|    |               | À quel d     | lossier réseau voulez-vous vous connecter ?                                          |   |
|    |               | Spécifiez la | a lettre désignant le lecteur et le dossier auxquels vous souhaitez vous connecter : |   |
|    |               | Lecteur :    | Y: ~                                                                                 |   |
|    |               | Dossier :    | \\192.168.x.x\home                                                                   |   |
|    |               |              | Exemple : \\serveur\partage                                                          |   |
|    |               |              | Se reconnecter lors de la connexion                                                  |   |
|    |               |              | Se connecter à l'aide d'informations d'identification différentes                    |   |
|    |               |              | Se connecter à un site Web permettant de stocker des documents et des images.        |   |
|    |               |              | ✓ ■ Ce PC                                                                            |   |
|    |               |              | > Losque local (C:)                                                                  | r |
|    |               |              | > 📻 Travail (F:)                                                                     |   |
|    |               |              | > 📻 En partage (G:)                                                                  |   |
| 3. | Renommer le l | ecteur       | > 📷 Nas_Home (Z:)                                                                    |   |